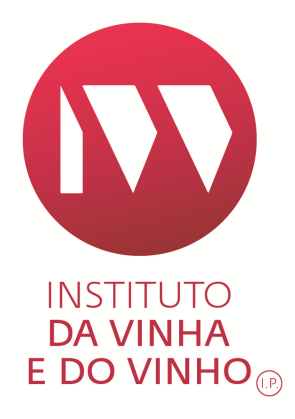

# ANO DE COLHEITA E/OU CASTA(S) DE UVAS

# (PRODUTOS SEM DOP OU IGP)

APOIO AO PREENCHIMENTO

INSTITUTO DA VINHA E DO VINHO EDIÇÃO Nº. 1 OUTUBRO 2018

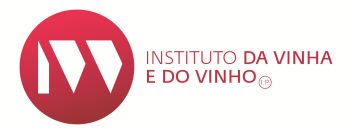

ELABORADO POR: DEVO

## ÍNDICE

| 1. IN | ITRODUÇÃO4                         |
|-------|------------------------------------|
| 2.    | INSCRIÇÃO COMO OPERADOR ECONÓMICO4 |
| 3.    | REGISTAR LOTES                     |
| 3.1   | IDENTIFICAÇÃO6                     |
| 3.2   | ÂMBITO DO LOTE7                    |
| 3.3   | PRODUÇÃO PRÓPRIA (DCP)8            |
| 3.4   | COMPOSIÇÃO8                        |
| 4. RI | EGISTAR PEDIDOS DE APROVAÇÃO12     |
| 5. RI | EGISTAR MOVIMENTOS14               |
| 6. CO | ONTACTOS                           |

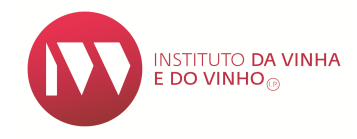

## 1. INTRODUÇÃO

O Presente manual tem por objetivo auxiliar na criação, aprovação e manutenção de **Lotes Ano/Casta**, no Sistema de informação da Vinha e Vinho (SIvv).

Se pretende incluir a indicação do **ano de colheita e/ou das castas de uvas** na rotulagem de produtos vínicos sem denominação de origem protegida (DOP) ou indicação geográfica protegida (IGP), tem que registar um lote, requerer a sua aprovação e manter atualizado um registo por lote de produto.

Considera-se **lote** o volume homogéneo de um dos produtos abrangidos no anexo I da Portaria n.º 199/2010, de 14 de Abril, ao qual se associa a indicação do ano de colheita e/ou casta(s) de uvas.

O registo de lotes e de movimentos, é efetuado com o objetivo de assegurar a rastreabilidade dos produtos que utilizem na rotulagem a indicação do ano de colheita e/ou casta(s) de uvas.

No caso de pretender incluir num **lote** produtos aptos a serem certificados como DOP ou IGP, <u>previamente à sua criação</u>, deve proceder à desclassificação destes, junto da respetiva entidade certificadora.

## 2. INSCRIÇÃO COMO OPERADOR ECONÓMICO

Para se inscrever como Operador Económico no módulo **Ano/Casta** do Sistema de Informação da Vinha e do Vinho (SIVV) selecione na barra superior a opção **Vinho** / **ANO/CASTA / Aprovar Operadores Económicos**:

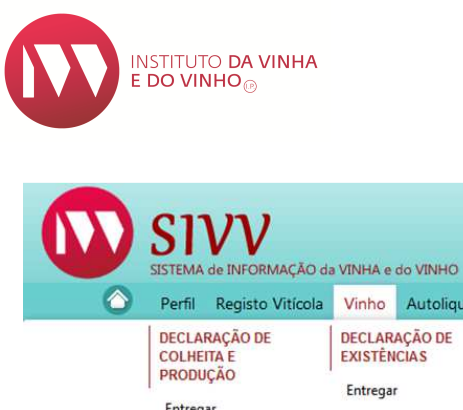

| ) | SISTEMA ( | <b>VV</b><br>de INFORMAÇÃO da | I VINHA e          | do VINHO                |               |                       |         |                                 | Segunda-feira, 25 de Jun                                         |
|---|-----------|-------------------------------|--------------------|-------------------------|---------------|-----------------------|---------|---------------------------------|------------------------------------------------------------------|
|   | Perfil    | Registo Vitícola              | Vinho              | Autoliquidaçã           | ăo/Selos      | Trânsitos             | Consult | as Solicitar Novas Au           | torizações                                                       |
|   | DECLAR    | AÇÃO DE                       | DECLAR             | AÇÃO DE                 | DECL          | ARAÇÃO DE             |         | CERTIFICADOS DE                 | ANO/CASTA                                                        |
|   | PRODUC    | ção                           | EXISTÊN<br>Entrega | ICIAS                   | OPER<br>ENRIG | AÇÕES DE<br>UECIMENTO |         | ORIGEM<br>Produtos Certificados | Aprovar Operadores<br>Económicos                                 |
|   | Entrega   | r                             | <b>c</b> 1         |                         | Entre         | gar                   |         |                                 |                                                                  |
|   | Consult   | tar                           | Consult            | ar                      | Cons          | ultar                 |         | Produtos Nao<br>Certificados    | Registar Lotes                                                   |
|   | Ferram    | entas                         | Consult<br>Ferrame | ar Provisórias<br>entas | Ferra         | mentas                |         | Certificados Origem -<br>Brasil | Consultar Lotes e Registar<br>Movimentos/Pedidos de<br>Aprovação |

Depois de ler o conteúdo da declaração de compromisso, e no caso de aceitar as suas condições, clique no quadrado, conforme imagem em baixo, e de seguida no botão "**SUBMETER**". A inscrição como operador económico fica automaticamente aprovada:

|   | Declaração de Compromisso                                                                                                    |
|---|----------------------------------------------------------------------------------------------------|
|   | Cumprir todas as regras e normas complementares previstas pelas entidades competentes ou com competências delegadas, com o objectivo de assegurar, nas fases de transformação e/ou comercialização,<br>a veracidade das informações sobre o ano de colheita e/ou casta(s) a utilizar nos produtos movimentados. |
|   | Conhecer as sanções referentes às situações de incumprimento do ponto anterior, nomeadamente ao nível da suspensão da aprovação, pelo IVV, IP, por um determinado período de tempo.                                                                                                    |
| ♦ | Dectaro para os devido efeitos que li e aceito as condições supra                                                                                                    |
|   |                                                                                                    |
|   |                                                                                                    |

#### Nota:

Esta aprovação é válida apenas durante uma campanha. Nas campanhas seguintes, caso pretenda criar novos lotes deverá repetir este procedimento.

## 3. REGISTAR LOTES

Para criar um Lote deve selecionar a pasta "Registar Lotes":

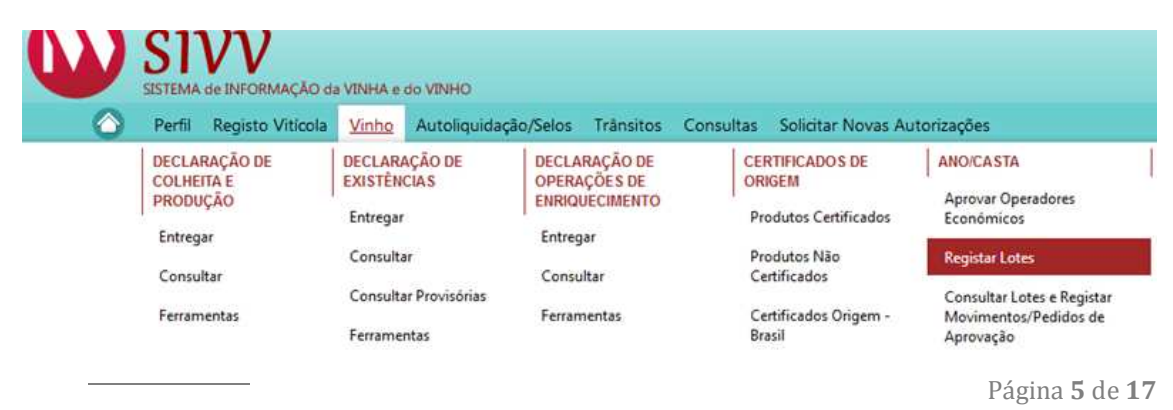

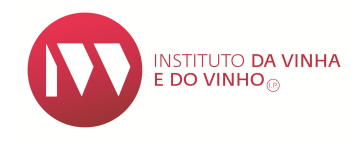

## 3.1 Identificação

Selecione a instalação onde o produto se encontra armazenado, e de seguida indique qual o depósito e a respetiva capacidade (em hectolitros) e acione o botão **"+ADICIONAR**":

| Registar Lotes                    |                               |             |   |   |
|-----------------------------------|-------------------------------|-------------|---|---|
| <ul> <li>Identificação</li> </ul> |                               |             |   |   |
| Identificação da Entidade         |                               |             |   |   |
| N.º Contribuinte: *               | 123456789                     |             |   |   |
| Nome / Designação Socia           | I: Utilizador Teste 123456789 |             |   |   |
| Email:                            | cat@ivv.gov.pt                |             |   |   |
| Instalação: *                     | Selecione                     |             |   | - |
| Depósito(s) / Capacidade(s        | ;)                            |             |   |   |
| Depósito                          | Capacidade (hl)               |             |   |   |
| Não foram encontrados re          | egistos para apresentar.      |             |   |   |
| Insira o depósito                 | Insira a capacidade           | + ADICIONAR | > |   |

No caso do volume do lote estar distribuído por mais do que um depósito, deve submeter os dados dos outros depósitos através do botão **"+ADICIONAR**":

| Depósito(s) / Capacidade(s) |          |                 |         |  |  |  |  |
|-----------------------------|----------|-----------------|---------|--|--|--|--|
|                             | Depósito | Capacidade (hl) |         |  |  |  |  |
|                             | D11      | 10              | <b></b> |  |  |  |  |
|                             | D15      | 5,00            |         |  |  |  |  |

### Nota:

No caso de se verificar posteriormente à criação do lote uma mudança de depósitos, essa atualização deve ser registada através do botão "ALTERAR".

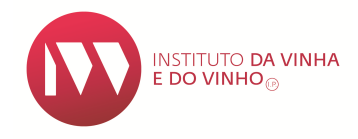

## 3.2 Âmbito do Lote

Nesta pasta pode optar por uma das 5 alternativas possíveis:

- Ano de Colheita
- Casta Monovarietal
- Casta Duas ou Mais Castas
- Ano de Colheita e Casta Monovarietal
- Ano de Colheita e Casta Duas ou mais Castas

Se optar por selecionar "Ano de Colheita", deve escolher o ano que pretende.

Caso selecione a opção "Casta" deve escolher entre "Monovarietal" ou "Duas ou mais Castas".

| <ul> <li>Âmbito do Lote</li> </ul>     |                        |   |
|----------------------------------------|------------------------|---|
|                                        |                        |   |
| Campanha                               |                        |   |
| Campanha 2018/2019                     |                        |   |
| Âmbito do Lote<br>Ano de Colheita: ✔   | 2016                   | * |
| Casta:                                 | Selecione<br>Selecione | * |
|                                        | Monovarietal           |   |
| <ul> <li>Produção Própria (</li> </ul> | Duas ou mais Castas    |   |

#### Notas:

A opção "<u>Ano de Colheita</u>" implica que, pelo menos, 85% do volume do lote deve ser proveniente de uvas colhidas no ano em causa;

Para a indicação "<u>Monovarietal</u>", pelo menos 85% do volume do lote deve ser proveniente de uvas da casta em causa;

Para a indicação "<u>Duas ou mais castas</u>", 100% do volume do lote deve ser proveniente de uvas das castas em causa.

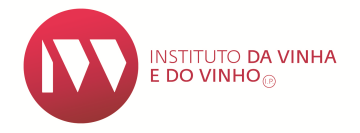

## 3.3 Produção Própria (DCP)

Esta pasta informativa, disponibiliza 3 dados importantes, por produto e cor:

- Os volumes registados na declaração de colheita e produção (DCP);
- Os volumes já utilizados noutros lotes;
- Os volumes disponíveis que podem ser utilizados na composição do lote.

## 3.4 Composição

É nesta pasta que se identifica a proveniência do(s) produto(s) que compõe(m) o Lote, e para tal é necessário acionar o botão **"+ADICIONAR COMPOSIÇÃO**":

| <ul> <li>Composição</li> </ul>                  |        |                 |         |       |     |             |  |  |
|-------------------------------------------------|--------|-----------------|---------|-------|-----|-------------|--|--|
| + ADICIONAR COMPOSIÇÃ                           | 0      |                 |         |       |     |             |  |  |
| Proveniência                                    | Número | Ano de Colheita | Produto | Casta | Cor | Volume (hl) |  |  |
| Não foram encontrados registos para apresentar. |        |                 |         |       |     |             |  |  |
|                                                 |        |                 |         |       |     | Total: 0    |  |  |

| Adicionar Composição |               |                          |   |  |  |
|----------------------|---------------|--------------------------|---|--|--|
|                      | Proveniência: | Selecione                | • |  |  |
|                      |               | Selecione                |   |  |  |
|                      | Ø CANCELAR    | Produção Própria         |   |  |  |
|                      | iadro Resumo  | DA                       |   |  |  |
| Qu                   |               | E-DA                     |   |  |  |
| [                    |               | Lote                     |   |  |  |
|                      |               | Edulcoração              |   |  |  |
|                      | Não foram enc | Transação sem Transporte |   |  |  |

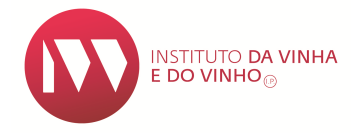

Existem 6 opções disponíveis para identificar a origem dos produtos:

• **Produção Própria** - Produto obtido pelo declarante e que consta da sua DCP:

| Adicionar Composi | ição               |  |
|-------------------|--------------------|--|
| Proveniência:     | Produção Própria 👻 |  |
| Ano de Colheita:  | Selecione 👻        |  |
| Produto:          | Selecione          |  |
| Casta:            | Selecione 👻        |  |
| Cor:              | Selecione 💌        |  |
| Volume (hl):      |                    |  |
| + ADICIONAR       | Ø CANCELAR         |  |

 DA - Produto adquirido a terceiros, atestado por um Documento de Acompanhamento (DA). É necessário que indique o número do DA e acionar o botão de validação:

| Adicionar Composição |          |   |  |  |  |  |  |
|----------------------|----------|---|--|--|--|--|--|
| Proveniência:        | DA       | • |  |  |  |  |  |
| N.º:                 |          |   |  |  |  |  |  |
| Volume (hl):         |          |   |  |  |  |  |  |
|                      | CANCELAR |   |  |  |  |  |  |

 E-DA - Produto adquirido a terceiros, atestado por um Documento de Acompanhamento Eletrónico (E-DA). É necessário que indique o n.º do E-DA:

| Adicionar Composi | ição        |   |                              |
|-------------------|-------------|---|------------------------------|
| Proveniência:     | E-DA        | - |                              |
| N.º:              |             |   |                              |
| Ano de Colheita:  | Selecione   | - |                              |
| Produto:          | Selecione   |   | -                            |
| Casta:            | Selecione   | - |                              |
| Cor:              | Selecione 👻 |   |                              |
| Volume (hl):      |             |   |                              |
| + ADICIONAR       | Ø CANCELAR  |   |                              |
|                   |             |   | Página <b>9</b> de <b>17</b> |

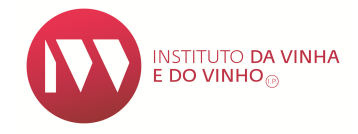

Lote - Produto proveniente de um lote previamente criado pelo declarante.
 Selecione um n.º de lote, de entre os já criados. O volume indicado, será distribuído proporcionalmente à composição do lote escolhido:

| Adicionar Composição |             |  |  |  |  |  |  |
|----------------------|-------------|--|--|--|--|--|--|
| Proveniência:        | ência: Lote |  |  |  |  |  |  |
| N.º do Lote:         | Selecione   |  |  |  |  |  |  |
| Volume (hl):         |             |  |  |  |  |  |  |
| + ADICIONAR CANCELAR |             |  |  |  |  |  |  |

#### Nota:

Ao ser usada esta opção, a diminuição de volume ao lote que já estava constituído é automática.

Edulcoração – Selecione o tipo de mosto utilizado para edulcorar o produto base:

| Adicionar Comp | posição       |   |
|----------------|---------------|---|
| Proveniência:  | Edulcoração 🗸 |   |
| Produto:       | Selecione     | - |
| Volume (hl):   |               |   |
|                | R CANCELAR    |   |

 Transação sem Transporte - Produto adquirido sem recurso a um DA ou a um E-DA, mantendo-se a morada da instalação vínica. É necessário que indique o n.º do documento comercial utilizado:

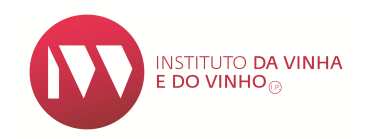

#### Adicionar Composição

| Proveniência:    | Transação sem Transporte 🔹 |   |
|------------------|----------------------------|---|
| N.º:             |                            |   |
| Ano de Colheita: | Selecione 👻                |   |
| Produto:         | Selecione                  | , |
| Casta:           | Selecione 💌                |   |
| Cor:             | Selecione 💌                |   |
| Volume (hl):     |                            |   |
| + ADICIONAR      | Ø CANCELAR                 |   |

Se o lote que está a ser criado tiver mais do que uma origem, após preencher os dados do primeiro registo, acione o botão **"+ ADICIONAR**" e de seguida clique no botão **"+ ADICIONAR COMPOSIÇÃO**":

| + ADICIONAR COMPOSIÇÃ | o   |                 |                                        |                |       |             |                                                                                                    |
|-----------------------|-----|-----------------|----------------------------------------|----------------|-------|-------------|----------------------------------------------------------------------------------------------------|
| Proveniência          | N.º | Ano de Colheita | Produto                                | Casta          | Cor   | Volume (hl) |                                                                                                    |
| Produção Própria      |     | 2017            | Apto a Vinho com<br>Indicação de Casta | Syrah / Shiraz | Tinto | 20          | <ul> <li>Image: The second second</li></ul> |
|                       |     |                 |                                        |                |       | Total: 20   |                                                                                                    |

Finalizada a identificação da composição do lote, o último passo para registar o Lote é acionar o botão "**SUBMETER**":

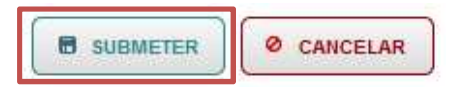

É possível obter um relatório do Lote constituído, clicando no botão "IMPRIMIR":

|  | Ø CANCELAR |
|--|------------|
|--|------------|

#### Nota:

Depois da submissão eletrónica, o lote apenas pode ser sujeito a movimentos de saída e à atualização do(s) depósito(s) de armazenamento quando ocorreu mudança deste(s).

## 4. REGISTAR PEDIDOS DE APROVAÇÃO

O pedido de aprovação é efetuado pelo operador económico que pretende introduzir no consumo produtos com indicação do **ano de colheita e/ou casta(s)** de uvas na rotulagem.

Para solicitar a aprovação de um lote, aceda à pasta "**Consultar Lotes e Registar Movimentos/Pedidos de Aprovação**" e acione o botão "**PESQUISAR**":

| Perfil Registo  | /itícola   | <u>Vinho</u>  | Autoliquidação  | o/Selos | Trânsitos    | Consu    | ltas  | Solicitar Novas Aut         | orizações                          |
|-----------------|------------|---------------|-----------------|---------|--------------|----------|-------|-----------------------------|------------------------------------|
| DECLARAÇÃO DE   | D          | ECLARA        | IÇÃO DE         | DECLA   | RAÇÃO DE     |          | CEF   | RTIFICADOS DE               | ANO/CASTA                          |
| PRODUÇÃO        | 15         | Entregar      |                 | ENRIQ   | JECIMENTO    |          | Pro   | odutos Certificados         | Aprovar Operadores<br>Económicos   |
| Entregar        | (          | -<br>Consulta | r               | Entreg  | ar           |          | Pro   | odutos Não                  | Registar Lotes                     |
| Consultar       | (          | Consulta      | r Provisórias   | Consu   | lltar        |          | Ce    | rtificados                  | Consultar Lotes e Registar         |
| Ferramentas     | F          | Ferramer      | ntas            | Ferran  | nentas       |          | Bra   | rtificados Origem -<br>Isil | Movimentos/Pedidos de<br>Aprovação |
|                 |            |               |                 |         |              |          |       |                             |                                    |
|                 |            |               |                 |         |              |          |       |                             |                                    |
| ⇒1¶ Vinho ⊧ Ano | /Casta ⊩ C | onsulta       | Lotes e Regista | r Movim | entos/Pedido | os de Ap | rovaç | ão                          |                                    |
| Pesquisar Lote  | s          |               |                 |         |              |          |       |                             |                                    |
|                 |            |               |                 |         |              |          |       |                             |                                    |
| N.º Contribui   | nte:       |               |                 |         |              |          |       |                             |                                    |
| Instalação:     | Selecio    | one           |                 |         |              | *        |       |                             |                                    |
| N.º do Lote:    |            |               |                 |         |              |          |       |                             |                                    |
|                 |            |               |                 |         |              |          |       |                             |                                    |
|                 |            |               |                 |         |              |          |       | PES                         | QUISAR + LIMPAR                    |

Selecione o lote que pretende que venha a ser aprovado:

| Campanha           | N.º do Lote      | Operador Económico | Instalação | Data de<br>Criação | Estado    |  |
|--------------------|------------------|--------------------|------------|--------------------|-----------|--|
| Campanha 2018/2019 | LAC201800000008  |                    |            | 24-08-2018         | Submetido |  |
| Campanha 2016/2017 | LAC2016000000129 |                    |            | 12-08-2016         | Submetido |  |

Página 12 de 17

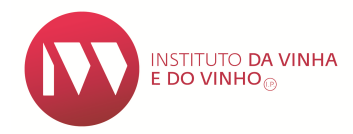

## Abra a pasta "**Pedidos de Aprovação**" e acione o botão "**+ADICIONAR PEDIDO DE APROVAÇÃO**":

| × | Âmbito do Lote            |                          |                     |        |                |                |            |             |
|---|---------------------------|--------------------------|---------------------|--------|----------------|----------------|------------|-------------|
| × | Produção Própria (        | DCP)                     |                     |        |                |                |            |             |
| • | Composição                |                          |                     |        |                |                |            |             |
| • | Movimentos                |                          |                     |        |                |                |            |             |
| * | Pedidos de Aprova         | ıção                     |                     |        |                |                |            |             |
|   | + ADICIONAR PEDIDO        | APROVAÇÃO                |                     |        |                |                |            |             |
|   | Data                      | Organismo de<br>Controlo | Vol. Prop. (hl)     | Estado | Vol. Apr. (hl) | Vol. Rep. (hl) | Âmbito (*) | Observações |
|   | Não foram encontrado      | s registos para aprese   | entar.              |        |                |                |            |             |
|   | (*) A: Ano de Colheita; ( | C: Casta(s); D: Ano de   | Colheita e Casta(s) |        |                |                |            |             |
| Q | uadro Resumo              |                          |                     |        |                |                |            |             |
|   | Situação                  | Volun                    | ne (hl)             |        |                |                |            |             |
|   | Apto a Pedido Aprovaçã    | ăo                       | 10                  |        |                |                |            |             |
|   | Pedidos Pendentes         |                          | 0                   |        |                |                |            |             |
|   | Pedidos Concluidos        |                          | 0                   |        |                |                |            |             |

Escolha qual o **Organismo de Controlo** que pretende submeter o pedido de aprovação, indique o volume a aprovar e clique no botão **"+ADICIONAR PEDIDO APROVAÇÃO"**:

| Organismo de Controlo: * | Selecione | * |
|--------------------------|-----------|---|
| Volume (hl): *           |           |   |
| + ADICIONAR PEDIDO APR   | OVAÇÃO    |   |

No momento que acionar o botão "**SUBMETER PEDIDOS APROVAÇÃO**" o lote fica no estado de pendente até que o Organismo de Controlo tome uma decisão:

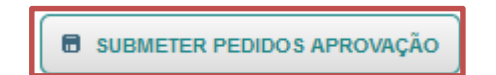

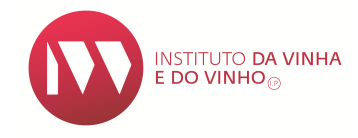

#### Nota:

Se na composição do lote constar vinhos certificados ou aptos a certificação, só poderá pedir a aprovação deste, quando a respetiva Entidade Certificadora der resposta positiva à conformidade da "desclassificação".

## **5. REGISTAR MOVIMENTOS**

A pasta "**Movimentos**" funciona como um tipo de conta corrente de um lote.

Para registar um movimento, aceda da mesma forma como descrito no capítulo anterior (Registo de Pedidos de Aprovação).

Abra a pasta "**Movimentos**" e selecione o tipo de movimento que pretende lançar:

| Produção Própria (DCI                                                                                      | P)               |       |     |         |       |          |
|----------------------------------------------------------------------------------------------------|------------------|-------|-----|---------|-------|----------|
| Composição                                                                                                 |                  |       |     |         |       |          |
| Movimentos                                                                                                 |                  |       |     |         |       |          |
|                                                                                                    |                  |       |     |         |       |          |
| Data                                                                                                    | Тіро             | Marca | N.º | Entrada | Saída | Saldo    |
| 24/08/2018                                                                                                 | Criação do Lote  |       |     | 10      |       | 1        |
|                                                                                                    |                  |       |     |         |       |          |
| Adicionar Movimento                                                                                        |                  |       |     |         |       | Total: 1 |
| Adicionar Movimento<br>Tipo Selecione<br>CANCELAR<br>Quadro Resumo                                         | *                |       |     |         |       | Total: 1 |
| Adicionar Movimento<br>Tipo Selecione<br>CANCELAR<br>Quadro Resumo<br>Tipo de Movimento                    | •<br>Volume (hl) |       |     |         |       | Total: 1 |
| Adicionar Movimento<br>Tipo Selecione<br>CANCELAR<br>Quadro Resumo<br>Tipo de Movimento<br>Criação do Lote | volume (hl)      | 10    |     |         |       | Total: 1 |

De acordo com o destino que pretende dar ao volume do lote, tem disponível para seleção, cinco tipos de movimento:

 Engarrafamento – Indique a data do engarrafamento, a marca e o n.º do lote de engarrafamento que consta do rótulo, e o volume. Este movimento só é possível se o lote estiver no estado de Aprovado.

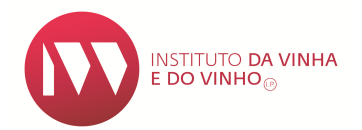

#### Adicionar Movimento

| Tipo:                       | Engarrafamento | - |
|-----------------------------|----------------|---|
| Data do Movimento:          | t              |   |
| Marca:                      |                |   |
| N.º Lote de Engarrafamento: |                |   |
| Saída de Volume (hl):       |                |   |
| + ADICIONAR Ø CANC          | ELAR           |   |

#### Notas:

O Registo de um movimento de engarrafamento deve ser efetuado o mais próximo possível da data do acondicionamento (nunca excedendo os 15 dias), preferencialmente no próprio dia e não submetido numa data posterior à data de introdução do produto no mercado. Este movimento só é possível se o lote estiver no estado de Aprovado.

Venda a Granel – Indique a data do transporte, o n.º do DA ou do E-DA e o volume:

| Adicionar Movimento   |                |   |
|-----------------------|----------------|---|
| Tipo:                 | Venda a Granel | • |
| Data do Movimento:    | 1              |   |
| N.º DA/E-DA           |                |   |
| Saída de Volume (hl): |                |   |
| + ADICIONAR           | CANCELAR       |   |

Perdas – Indique a data em que ocorreu a perda, o n.<sup>o</sup> do depósito e o volume perdido:

| Adicionar Movimento   |          |   |
|-----------------------|----------|---|
| Tipo:                 | Perdas   | • |
| Data do Movimento:    | 1        |   |
| Depósito N.º:         |          |   |
| Saída de Volume (hl): |          |   |
| + ADICIONAR           | CANCELAR |   |

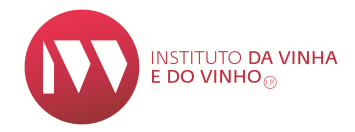

 Transação sem Transporte – Indique a data em que ocorreu a transação, o n.º do documento comercial utilizado e o volume:

| Adicionar Movimento   |                          |   |
|-----------------------|--------------------------|---|
| Tipo:                 | Transação sem Transporte | • |
| Data do Movimento:    | 6                        |   |
| N.º:                  |                          |   |
| Saída de Volume (hl): |                          |   |
| + ADICIONAR           | CANCELAR                 |   |

• **Cancelamento de Lote** – Indique a data e o volume cancelado:

| Adicionar Movimento   |                      |   |
|-----------------------|----------------------|---|
| Tipo:                 | Cancelamento de Lote | - |
| Data do Movimento:    | 1                    |   |
| Saída de Volume (hl): |                      |   |
| + ADICIONAR           |                      |   |

Após adicionar um ou vários movimentos, para que este(s) fique(m) registado(s), deve acionar o botão **"SUBMETER MOVIMENTOS**":

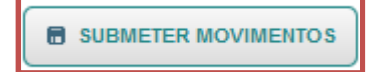

### Nota:

Se parte ou a totalidade do volume do lote (com ou sem aprovação), transitar para outro operador económico, deve lançar na pasta dos "Movimentos" essa operação.

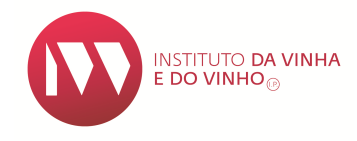

## **6. CONTACTOS**

**IVV - Instituto da Vinha e do Vinho, I.P.** Morada: Rua Mouzinho da Silveira, 5, 1250-165 LISBOA Telefone: 213 506 7 00 Email: <u>ivv@ivv.gov.pt</u>

## IVDP - Instituto dos Vinho do Douro e do Porto, I.P.

Morada: Rua dos Camilos, 90, 5050-272 PESO DA RÉGUA Telefone: 254 320 130 Email: <u>ivdp@ivdp.pt</u>

## CVB - Comissão Vitivinícola da Bairrada

Morada: Av. Eng.<sup>o</sup> Tavares da Silva, 3780-203 ANADIA Telefone: 231 510 180 Email: <u>info@cvbairrada.pt</u>

# CVRPS - Comissão Vitivinícola Regional da Península de Setúbal

Morada: Rua Padre Manuel Caetano, 26, 2950-253 PALMELA Telefone: 212 337 100 Email: <u>geral@cvr-psetubal.com</u>